## Copying files from/to instances during the Workshop on Genomics

In this short tutorial, we show you how to:

- 1. copy a file from your laptop to your workshop instance
- 2. copy a file from your workshop instance to your laptop

## 1. Copying to the instance

First, **open a terminal** on your laptop. Then go to the folder of the **file you wish to copy to the instance** (cd command to go somewhere, **1s** to make sure of the file is present).

Make sure that you are copying it to a **directory that exists on the instance**. If the destination folder does not exist, create it beforehand by connecting to the instance (mkdir to create the folder).

Then, assuming the name of the file you wish to copy is myfile.txt and the destination folder is /home/genomics/workshop\_materials/, type:

scp myfile.txt genomics@XXX.XXX.XXX.XXX:/home/genomics/workshop\_materials/

scp stands for secure copy. Replace XXX.XXX.XXX.XXX by the ip of your instance. You will need to type the instance password when prompted. If you didn't make a mistake, you will see an upload bar appear once you press enter.

## 2. Copying from the instance

Suppose you wish to copy a file on the instance which has full path (you can see the full path with the command pwd): /home/genomics/workshop\_materials/myfile.txt

Then on your laptop, cd to the destination folder where you wish the file to be copied to. Then type:

scp genomics@XXX.XXX.XXX.XXX:/home/genomics/workshop\_materials/myfile.txt .

The dot at the end of the command is important, as it indicates that you want to put it 'here' in the current directory. If you didn't make a mistake, you will see a download bar appear once you press enter.